# 贵州省青年就业见习线上服务专区 见习人员用户操作指南

2022年4月

为进一步方便见习人员申请见习,2022年起,贵州省青年 就业见习工作将全程采取线上申报模式,依托贵州公共招聘网 (http://gzggzpw.gzsrs.cn/)的"青年(高校毕业生)就业" 模块设立网上见习专区,提供见习信息发布、见习岗位申报、 见习报名对接等一体化服务。

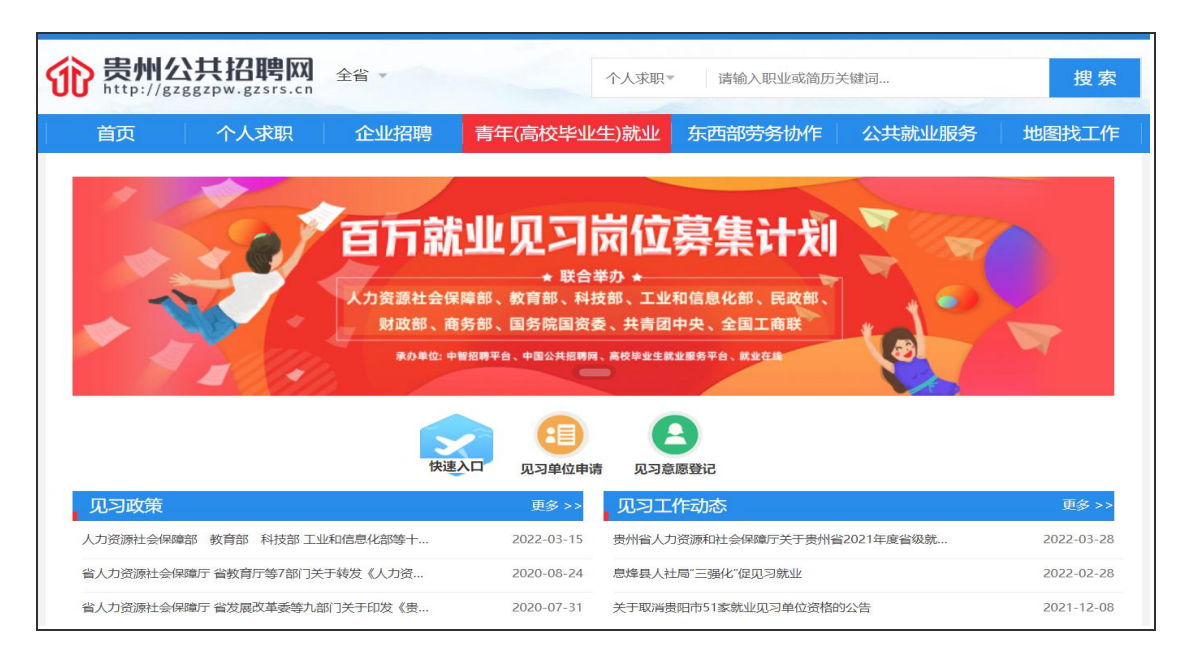

## 一、见习人员用户注册

见习人员用户通过贵州公共招聘网首页右侧上方"登录" 或者"注册"个人用户账号。前期已在贵州公共招聘网上注册 过用户的可略过此步骤。

(一)见习人员注册。按照注册页面的提示要求填写登录 账号、密码、联系电话、验证码等相关信息,进行见习人员用 户注册。

|                                                                                                    | 个人求职                             | 企业招聘                                                                                                    | 青年(高校毕业生)就生                 | 2 东西部劳务协                                                                                                    | 作  公共就业服务                                                                                                    | 地图找工作                 |
|----------------------------------------------------------------------------------------------------|----------------------------------|----------------------------------------------------------------------------------------------------|-----------------------------|----------------------------------------------------------------------------------------------------|----------------------------------------------------------------------------------------------------|-----------------------|
| 热门职位分类核                                                                                                    | 读 最                              | 新职位热门职位                                                                                                    |                             | 更多                                                                                                    |                                                                                                    |                       |
| 協门工种<br>単他工种 普工                                                                                                   | 业务                               | 员 2021-04-24 发布 制源降新型环保墙体建材布                                                                                                    | <b>- 限</b> 经验0-1年   普诵高中    | <b>薪资面议</b>                                                                                                    | 町体がった。おり                                                                                                    |                       |
| 销售和营销经理                                                                                                    | ±                                | 2021 04 24 46 ±                                                                                                    |                             | 林梁西初                                                                                                    | 你守你术 私业                                                                                                    | (19)17                |
| 餐饮服务人员                                                                                                    | E #                              | 2021 04 24 260<br>計測源隆新型环保墙体建材和                                                                                                    | <b>]限</b> 经验0-1年   其他   贵   | 州省贵阳市南                                                                                                    | ADW # BEER OT LE                                                                                                    |                       |
|                                                                                                    | 码砖                               | I 2021-04-24 发布                                                                                                    |                             | 薪资面议                                                                                                    | INTERNALORALISE                                                                                                    |                       |
| <b>使索热词</b>                                                                                                    | Eh #                             | 計測隨新型环保墙体建材和                                                                                                    | <b>9限</b> 经验0-1年   其他   贵   | 州省贵阳市南                                                                                                    | •••                                                                                                    |                       |
| ET AIRTH                                                                                                    |                                  | 注册首位数・2483                                                                                                    | 提供岗位数:647                   |                                                                                                    | 版·11002 ↓                                                                                                    | 5歳・11002              |
| 销售和营销经理                                                                                                    |                                  | 71.00-H-19.9X · 2-103                                                                                                    | THE REPORT OF A             | ) / 水职 <u>入灾</u>                                                                                                    |                                                                                                    | 19以、11002             |
| 销售和营销经理                                                                                                    |                                  | 1100+1930 - 2103                                                                                                    |                             |                                                                                                    |                                                                                                    | Λ <u>φ</u> χ. 11002   |
| 销售和营销经理<br>推荐企业<br>统一身份订                                                                                          | N证平台<br>TICATION PLATFORM        | 贵州公共招聘网                                                                                                    |                             | 更多新闻                                                                                                    | <b>动态</b> 市州动态 公示公告 度能                                                                                                    | 物效,11002              |
| (销售和當辦经理<br>推荐企业<br>统一身份に<br>ANFORM IDENTITY AUTHEN                                                               | 证<br>中台<br>Incation PLATFORM     | 贵州公共招聘网                                                                                                    | 个人用户注册   单                  | <ul> <li>スペレスのも</li> <li>更多 新向</li> <li>立用户注册</li> </ul>                                                            | · · · · · · · · · · · · · · · · · · ·                                                                                                    | 新校:11002<br>특防控期间用工信息 |
| (销售和警销经理<br>推荐企业<br>施存の目前での<br>(別下のFM IDENTITY AUTHEN)<br>(NFORM IDENTITY AUTHEN)                                 | TICATION PLATFORM                | 贵州公共招聘网                                                                                                    | 个人用户注册   单<br>暖             | 更多 新闻<br>更多 新闻<br>立用户注册<br>只能包含                                                                                     | ★ 1002 予め(100) ★ 1002 予め(100) ★ 1002 受信 ★ 1002 受信 ★ 1002 受 | 新方控期间用工信息             |
| <ul> <li>         ・         ・         ・</li></ul>                                                                 | ТЕРН                             | <u> </u>                                                                                                    | 个人用户注册   单<br><sup>账号</sup> | 文化化(Ast           更多         新闻           立用户注册         只能包含           电路公须         电路公须                            | 小本 市州动态 公示公告 疫情<br>市州动态 公示公告 疫情<br>字母、数字、下划线<br>为6-50位字母和数字混合                                                                                                    | 病交,1102               |
| 销售和豐ڼ经理<br>推荐企业<br>统一一身份订<br>мнгоям юемттү алтнем                                                                 | <b>い正平台</b><br>Incation Platform | <u>唐州公共招聘</u> 网<br>* <sup>金辰</sup><br>*<br>* 森い                                                                                           | 个人用户注册   单<br>味导<br>        |                                                                                                    | 水 1002 小成山 2010 100 100 100 100 100 100 100 100 10                                                                                                    | 病方 1102               |
| (納售和營辦经理<br>推荐企业<br>(統一一 <b>員份)</b><br>()<br>()<br>()<br>()<br>()<br>()<br>()<br>()<br>()<br>()<br>()<br>()<br>() | 心正平台<br>полтом Рилтгогм          | <del>度州公共招聘网</del><br>* <del>登录</del><br>*<br>*<br>#<br>·<br>·<br>·<br>·<br>·<br>·<br>·<br>·<br>·<br>·<br>·<br>·<br>·<br>·<br>·<br>·<br>· | 个人用户注册   单r<br>账号<br>       | 文化している           更多         新闻           立用户注册         只能包含           空码必须         重夏輸入           重夏輸入         本人手机 | 小心         市州动态         公示公告 疫情           字母、数字、下划线         50-50位字母和数字混合         登录密码           号         100-2002         100-2002                                                                                                    | 事防定期间用工信息             |

(二)见习人员实名认证。注册成功的用户,进行业务办 理前需进行实名认证。登录之前注册的见习人员用户账号,登 录有两种方式:账号密码登录和短信验证登录。

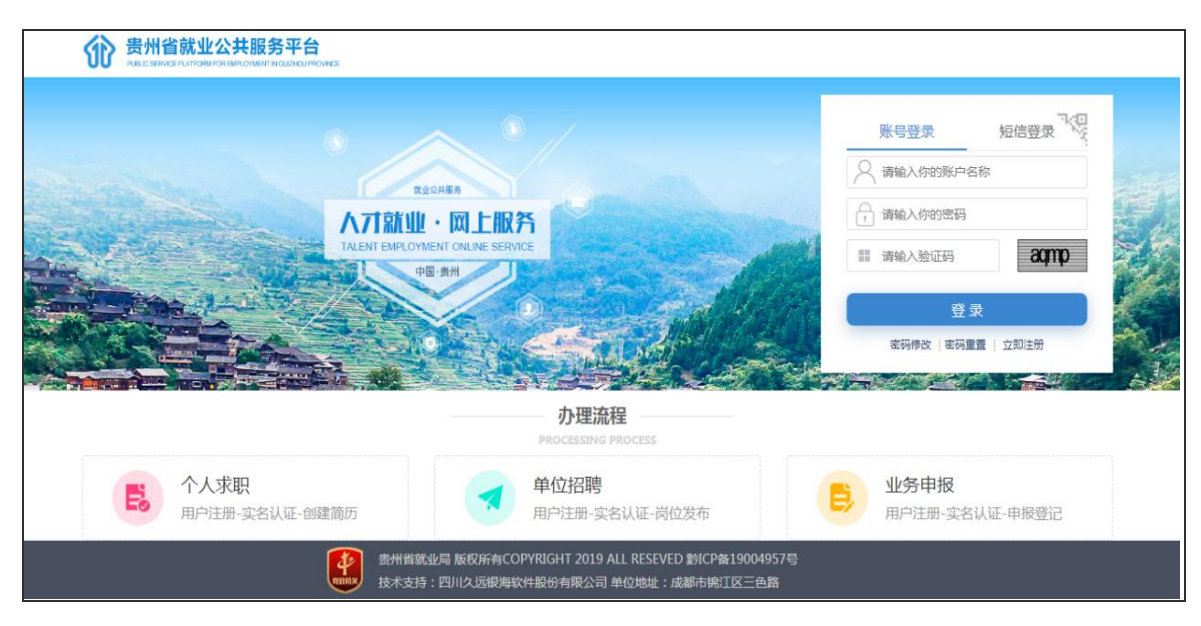

登录成功后,进入"统一身份认证平台",选择"实名认证 导航",点击"在线上传证照认证"。

| Ó | 统一身份认证平台<br>UNIFORM IDENTITY AUTHENTICATION PLATFORM |                                           | 近回登录 |
|---|------------------------------------------------------|-------------------------------------------|------|
|   | 实名认证导航                                               |                                           |      |
|   | 提示:支持使用以下方式                                          | 由行共名认证                                    |      |
|   |                                                      | 在线上传证照认证用户根据示例图片上传本人证规到后台进行人工审核,审核成功后认证成功 |      |
|   |                                                      |                                           |      |

进入证照认证界面后, 第一步: 按页面提示填写用户姓名 (真实姓名)、证件号码、常住地、户籍地等个人相关信息, 确 认所填信息无误后点击下一步。

| 实名认证导航     |          |                                |                 |  |
|------------|----------|--------------------------------|-----------------|--|
| 總示 支持条用以下的 | なな当行を高い社 |                                |                 |  |
|            | -        | 在线上传证照认证<br>用户根据于内藏户上传半人证券和后台进 | 行人工事徒,审结成功后认证成功 |  |
|            |          | 1. MAR 2. LAND                 | r . Lineatt     |  |
|            | 登录账号:    |                                | 用户姓名:           |  |
|            | 证件类型:    |                                | 证件粤码:           |  |
|            | 潮经主地站上:  | 豊州省 / 豊州省豊阳市 / 豊州首豊            | 日市南明区           |  |
|            | 户籍地址:    | 志州督 / 志州省吉阳市 / 志州省志)           | 旧市南明区           |  |
|            | 联系电话:    |                                |                 |  |

第二步:按页面提示要求上传个人免冠证件照,确认无误 后点击下一步,系统会自动进行信息核验。如系统实名认证未 认证通过,则需等待人工审核。

|              |                                                                                                    | 大管回政 |
|--------------|----------------------------------------------------------------------------------------------------|------|
| 实名认证导航       |                                                                                                    |      |
| 提示:支持使用以下方式进 | 行实名认证                                                                                                    |      |
|              | 在线上传证照认证           用户根语示例图片上传卡人证得到后台进行人工审核,审核成功后认证成为           1. 時以在目           第上传小于2048K8.模式为:jpg.jpeg.png.bmp#5图片           照片正面 |      |
|              | +<br>A#L14                                                                                                    |      |
|              |                                                                                                    |      |

|                   |                                               |     | 返回登录 |
|-------------------|-----------------------------------------------|-----|------|
| 实名认证导航            |                                               |     |      |
| 提示:支持使用以下方式进行实名认证 |                                               |     |      |
|                   | 在线上传证照认证<br>用中根据示例图片上传本人证明到后台进行人工审核,审核成功后认证成功 | 已认证 |      |
|                   | 1. MUGE 》 - Inform 🔰 3. Lenes                 |     |      |
|                   |                                               |     |      |
|                   | 公安审核成功!                                       |     |      |
|                   |                                               |     |      |
|                   |                                               |     |      |

# 二、简历创建

见习人员实名认证通过后,可在贵州公共招聘网首页登录 个人账号,点击右上方"用户管理"下拉菜单个人中心的"个 人主页"页面,进行各项信息的维护,并进入简历中心创建个 人简历及完善简历。

| 您好,grcs_1,欢迎来到贵州公:     | 地招聘网丨 保存快捷方式到桌面                                                  |                                         |                  |                       |                    | 用户管理                | 退出  |
|------------------------|------------------------------------------------------------------|-----------------------------------------|------------------|-----------------------|--------------------|---------------------|-----|
| () 卑胁() 廿              | 77 用由 [ ] 7                                                      |                                         |                  | 您好,grcs_1             |                    |                     | -   |
| 的 http://gzggzpv       | <b>[□ 4亏 [AA]</b> 全省 ▼<br>A.gzsrs.cn                             | 个人求职                                    | 请输入职业或           | 个人中心                  | <b>投递中心</b><br>收藏夹 | <b>帐号管理</b><br>信息维护 | 索   |
| 首页 1                   | 人求职 企业招聘 青年                                                      | (高校毕业生)就业 东西                            | 西部劳务协            | 简历中心                  | 投递箱                | 忘记密码                | ſſĘ |
| 热门职位分类检索               | 最新职位热门职位                                                         |                                         | 更多               | 1 1 1                 |                    |                     |     |
| <b>执门工种</b><br>其他工种 普工 | <b>业务员</b> 2021-04-24 发布<br>① 贵州源隆新型环保墙体建材有限                     | <mark>薪资</mark><br>经验0-1年   普通高中   贵州省贵 | <b>行面议</b><br>阳  | 职等你                   | 来就                 | /同行                 |     |
| 销售和营销经理<br>餐饮服务人员      | <ul><li>普<u>2021-04-24</u> 发布</li><li>⑤ 贵州源隆新型环保墙体建材有限</li></ul> | <b>薪资</b><br>经验0-1年   其他   贵州省贵阳市       | <b>行面议</b><br>商… | EDOE: ADERS           | 千万月络招聘专项行动         | 10497               |     |
| <b>搜索热词</b><br>普工 其他工种 | 码砖工 2021-04-24 发布                                                | <b>薪资</b><br>经验0-1年   其他   贵州省贵阳市       | <b>强制</b>        |                       | ni: Dueskeenijie   |                     |     |
| 销售和营销经理                | 注册单位数:2483                                                       | 提供岗位数:6473                              |                  | : 11002               | 求职简质               | 5数:11002            |     |
| 推荐企业                   |                                                                  | 3                                       | 更多 新闻动           | <mark>态</mark> 市州动态 2 | 公示公告 疫情            | 事防控期间用工信            | 息   |

| 燃好。 | grcs_1,欢迎来           | 到贵州公共招聘属丨保ィ         | 到外国方式到增加              |              |       |               |            | 用户管理 退出 |
|-----|----------------------|---------------------|-----------------------|--------------|-------|---------------|------------|---------|
| St  | 贵州公<br>http://gzg    | <mark>共招聘网</mark> ≰ | 省 •                   |              | 个人求职  | 请输入职业或简历关     | <b>捷</b> 词 | 搜索      |
|     | 首页                   | 个人求职                | 企业招聘                  | 青年(高校毕)      | 胚生)就业 | 东西部劳务协作       | 公共就业服务     | 地图找工作   |
|     |                      | 个人信息                |                       |              |       | <u>/</u> 1940 | +1         | 195年前历  |
|     |                      | 身份证:420100          | <b>0001000000</b> 128 | -            | 出生年月  | : 2000-10-06  |            |         |
|     | 个人信息                 | 性别;男                | 工作                    | <b>平</b> 輕 : | 联系电话  | :             |            |         |
|     | 求职意向                 | 学历:                 | 民族                    |              | QQ :  |               |            |         |
|     | 工作经历                 | 联系地址:               |                       |              |       |               |            |         |
|     | <b>数</b> 育经历<br>增调经历 | 电子邮箱:               |                       |              |       |               |            |         |
|     | 语言能力                 | 户口所在地:费州            | 首要阳市南朝区               |              |       |               |            |         |

#### 三、见习意愿登记

创建简历后,见习人员在投递见习岗位前需在个人主页"就 业见习"模块下或在服务专区的快速入口处进入"见习意愿登 记"页面进行见习意愿登记,按页面要求完善个人见习信息, 其中"人员类别"包含"离校2年内高校毕业生"和"16-24 岁失业青年"两类。

当"人员类别"选择为"离校2年内高校毕业生"时,需 要上传《毕业证书》附件;当"人员类别"选择为"16-24岁 失业青年"身份报名时,需提前至户籍地或常住地乡镇级及以 上公共就业服务机构办理失业登记,人力资源社会保障部门会 对该类别人员进行内部失业信息核查。

提示:若当年应届高校毕业生暂未领取《毕业证书》的可 先上传《就业推荐表》或相关情况材料,在见习上岗前向见习 单位补交《毕业证书》即可。未进行见习意愿登记的则无法投

- 6 -

# 递见习岗位。

| 日以                    | 个人求职 企业                        | と招聘 青年(高)                             | 被毕业生)就业                                | 东西部劳务协作                         | 公共就业服务 地图找工                                                                                                    |
|-----------------------|--------------------------------|---------------------------------------|----------------------------------------|---------------------------------|----------------------------------------------------------------------------------------------------|
| 2                     | 工作经验:1-3年<br>联系电话: 1000000     | 学历 : 大学本科                             | N <sup>2</sup> 40 :                    |                                 | <ul> <li>         現场招聘会         <ul> <li>             りのたけった時</li> <li>             ・道の市内打ち         </li> </ul> </li> </ul>                        |
| (21.05)               | ( 🐌 <sup>0</sup><br>Niệc thờim | e e e e e e e e e e e e e e e e e e e | 2000年1月11日<br>1997年1月11日<br>1997年1月11日 | ्र <mark>छ</mark><br>आधराम्धन   | <ul> <li>藏文泰风行动</li> <li>白云区2019年金秋招聘月活动</li> <li>2019年金鍼人力資源市场南校地企生荷</li> <li>酒酒、物品、餐饮、商资、饭游货相等</li> </ul>                                        |
| 我的筋厉1                 |                                |                                       |                                        |                                 | I SHEPO ED 25 m                                                                                                    |
| 我的简历1                 | 109                            | i Romer                               | 〇 〇<br>預選 報改                           | 公开版历 <b>(</b> )<br>日 創<br>导出 劇物 | <ul> <li>关于兔子存储务工人员工资支付保障息</li> <li>关于兔子存储务工人员工资支付保障盒</li> <li>量州鄉人力活道和社会保障厅关于实施</li> <li>额人力资源社会保障厅 暂间动厅暂时动</li> <li>关于中国组织贵州高级技工学校田办贵</li> </ul> |
| <b>E</b>              | 5                              |                                       |                                        |                                 |                                                                                                    |
| 9月11日<br>切酒<br>・姓名    |                                | →身份征号(                                |                                        | *性:                             | L<br>1911日<br>1月                                                                                                    |
| 。出生日期                 |                                | <ul> <li>联系电话:</li> </ul>             |                                        | 。电子部                            |                                                                                                    |
| 。毕业院校                 | :                              | .专业: 工和                               | 的管理类                                   | .民族:                            | 汉族                                                                                                    |
| 业 见 <sup>1</sup> 政治面貌 | : 群众                           | ,健康状况:                                | 健康或良好                                  | *人员类                            | 別: 南校2年内高校毕业生                                                                                                    |
| · 254025              | 分:获得国家级奖学会                     |                                       |                                        |                                 |                                                                                                    |
| 8-5-3                 |                                |                                       |                                        |                                 | 4                                                                                                    |
| 8年1<br>适合             | Ö                              | Ö                                     |                                        |                                 |                                                                                                    |

### 四、见习岗位投递

完善见习意愿登记后,见习人员可通过贵州公共招聘网 "青年(高校毕业生)就业"模块的"就业见习"处查看见习 岗位,对有意向的岗位进行投递。

提示:每人每次限投递一个见习岗位,若见习单位对人员 投递信息进行确认通过,表示见习单位与本人达成初步见习意 愿,"人员状态"会被见习单位更新为"确认通过",此时原则上不能修改岗位和再投递其他见习岗位;若"人员状态"被 更新为"确认不通过",则表示未达成初步见习意愿,可重新 选报其他报名人数不足的见习岗位。

见习单位对人员投递信息进行确认不通过或超过7个工作 日见习单位未进行确认,则见习人员可重新投递岗位。

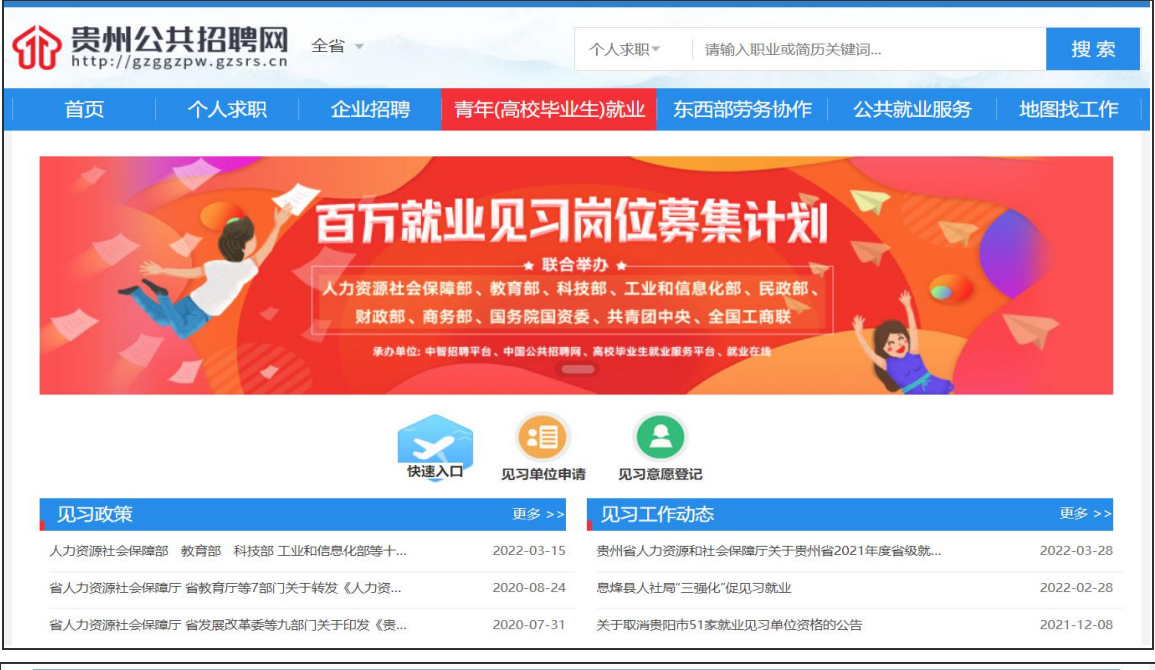

| 见习岗位                           |              |      |                    |               |            | 更多>> |
|--------------------------------|--------------|------|--------------------|---------------|------------|------|
| 岗位名称                           |              | 招募人数 | 生活补助               |               |            |      |
| 秘书                             | 见习单位         | 1    | <mark>1</mark> 800 | 贵州省贵阳市白云区沙文镇  | 2022-03-30 | 投递岗位 |
| 前台                             | 见习单位         | 2    | 1800               | 贵州省贵阳市白云区沙文镇  | 2022-03-30 | 投递岗位 |
| 计算机维护人员                        | 见习单位         | 2    | 1200               | 贵州省贵阳市        | 2022-01-26 | 投递岗位 |
| 装配钳工                           | 贵州詹阳动力重工有限公司 | 3    | 2100               | 贵州省贵阳市花溪区经开区  | 2021-06-28 | 投递岗位 |
| 装配油漆工                          | 贵州詹阳动力重工有限公司 | 3    | 2100               | 贵州省贵阳市花溪区经开区  | 2021-06-28 | 投递岗位 |
| 安全保卫员(贵州交建梵净山温泉小<br>镇旅游开发有限公司) | 贵州交通建设集团有限公司 | 3    | 2400               | 贵州省铜仁市石阡县中坝街道 | 2021-06-28 | 投递岗位 |

| 您好,grcs_1,欢迎来到贵州公共招聘网丨 保存                   | 快捷方式到桌面                                     |             |           | 用户管理 退                                                                                                    | ŧ |
|---------------------------------------------|---------------------------------------------|-------------|-----------|----------------------------------------------------------------------------------------------------|---|
| 微贵州公共招聘网     http://gzggzpw.gzsrs.cn        | 全省 ▼                                        | 四求人个        | 请输入职业或简历关 | 機關 搜索                                                                                                    |   |
| 首页    个人求职                                  | 企业招聘                                        | 青年(高校毕业生)就业 | 东西部劳务协作   | 公共就业服务 地图找工作                                                                                                    |   |
| 建筑设计 🌢 正在摺收 发布时<br>麦米 1890/月 学历要求:大专及以上 专业要 | 司:2021-06-01 词选11次<br>求: <b>哲学类</b> 招收人数:2/ | λ,          | 申请职位      | 贵州建筑东西。                                                                                                    |   |
| 福利待遇                                        |                                             |             |           | 类型 ( <b>本山美</b> )                                                                                                    |   |
| 提供頁值<br>其他要求                                |                                             |             |           | 行业:有色金属矿采选业<br>规模:100499人<br>主页:<br>邮箱:                                                                                                    |   |
| 工作地点                                        |                                             |             |           | 联系人 👘 🗰                                                                                                    |   |
| 贵州省贵阳市南明区                                   |                                             |             |           | 地址:贵州督贵阳市                                                                                                    |   |
| 详细地址                                        |                                             |             |           | ●貝奏酒店                                                                                                    |   |
| 大厦23楼2307室                                  |                                             |             |           | (重业大量 の の で 単<br>一<br>一<br>の<br>の<br>で<br>一<br>の<br>の<br>で<br>単<br>の<br>で<br>一<br>の<br>の<br>で<br>声<br>の<br>の<br>で<br>一<br>弱<br>物<br>中<br>心<br>の<br>の<br>の<br>で<br>一<br>弱<br>物<br>物<br>の<br>の<br>の<br>の<br>の<br>の<br>の<br>の<br>の<br>の<br>の<br>の<br>の |   |

**提示:**见习岗位投递状态可在"个人主页"的"就业见习" 功能中的"见习投递信息"中查看。

| 我的简历1<br>圖历完成情况: |              | Ē  |       | <ul> <li>关于兔予存储务工人员工资支付保障金的.</li> <li>关于兔予存储务工人员工资支付保障金的.</li> </ul> |
|------------------|--------------|----|-------|----------------------------------------------------------------------|
| 箇历完成情况:          | C Q<br>刷新 预览 | E. | F m   | <ul> <li>天士免予存储务工人员工货支付保障签的.</li> </ul>                              |
| 30%              | 副新 预览        |    |       | - 忠川省(土谷海和社会/伊藤庄子工の協)                                                |
|                  |              | 修改 | 导出 删除 | <ul> <li>省人力资源社会保障厅 省民政厅省财政</li> </ul>                               |
|                  |              |    |       | • 关于中国铝业贵州高级技工学校申办贵州.                                                |
| 医四小镜             |              |    |       | • 贵州督省级管理单位企业职工基本养老保.                                                |
| D.习意愿登记 见习投递信息   |              |    |       |                                                                      |

在整个见习工作流程中,其人员状态流程为:待确认→确认通过(确认不通过)→确认审核通过(确认不通过)→确认审核通过(确认审核不通过)→ 确认上岗(确认未到岗)→终止 1.待确认:见习人员投递见习岗位后,待见习单位确认。

 2.确认通过(确认不通过):见习单位确认是否与报名人员 达成初步见习意愿。

 3.确认审核通过(确认审核不通过):见习单位确认通过后, 由人力资源社会保障部门经办人员对报名人员是否符合就业见 习对象规定进行审核,确认审核通过才可进行下一步见习工作。

4.确认上岗(确认未到岗):见习单位对见习人员是否到岗
 进行确认上岗或者确认未到岗。

 5.终止:见习人员完成见习或因其他原因提前结束见习的, 见习单位对该见习人员进行终止操作并上传相关资料。

据工作需要,青年就业见习线上服务专区会不断更新完善, 操作以专区实际发布页面为准,如有疑问,可向属地人力资源 社会保障部门或技术支持人员咨询。

## 技术支持电话: 0851-85837345